## Формирование СЭМД «Экстренное извещение о случае острого отравления химической этиологии»

Для успешного формирования СЭМД «Экстренное извещение о случае острого отравления химической этиологии» требуется соблюдение условий:

- Заполнены все обязательные поля.
- Наличие одной подписи медицинского работника, заверившего справку (указывается в поле «Документ заверил»).

Формирование СЭМД осуществляется при нажатии кнопки «Подписать и отправить» на форме «Экстренное извещение о случае острого отравления химической этиологии» или на форме предварительного просмотра СЭМД «Экстренное извещение о случае острого отравления химической этиологии». Для перехода на форму необходимо нажать кнопку «Печать/ЭМД» и выбрать пункт «СЭМД "Экстренное извещение о случае острого отравления химической этиологии"».

| Дата и время изве                                                          |                                                                 |                  | Дата обращені                  | 19 *                |                                   |    |        |
|----------------------------------------------------------------------------|-----------------------------------------------------------------|------------------|--------------------------------|---------------------|-----------------------------------|----|--------|
| 18.06.2024                                                                 | × () 00:00                                                      | ×                | <b>i</b> 10.06.2024            | ×                   | 텂 Дата отравлени                  | 1Я |        |
|                                                                            |                                                                 |                  |                                |                     |                                   |    |        |
|                                                                            |                                                                 |                  |                                |                     |                                   |    |        |
|                                                                            |                                                                 |                  |                                |                     |                                   |    | •      |
|                                                                            |                                                                 |                  |                                |                     |                                   |    |        |
|                                                                            | ~                                                               | Опис             | ание места про                 | исшест              | вия                               |    |        |
|                                                                            |                                                                 |                  |                                |                     |                                   |    |        |
| ствия                                                                      |                                                                 |                  |                                |                     |                                   |    |        |
| CIDNN                                                                      |                                                                 |                  |                                |                     |                                   |    |        |
|                                                                            |                                                                 |                  |                                |                     |                                   |    |        |
|                                                                            |                                                                 |                  |                                |                     |                                   |    |        |
|                                                                            |                                                                 |                  |                                |                     |                                   |    |        |
|                                                                            |                                                                 |                  |                                |                     |                                   |    |        |
|                                                                            | алийноо (                                                       | Обстоя           | тельство отрав                 | ления *             |                                   |    |        |
| меренное 🔵 Случ                                                            | чайное (                                                        | Обстоя           | ательство отрав                | ления *             | :                                 |    | •      |
| иеренное 🔿 Случ                                                            | чайное (<br>-                                                   | Эбстоя           | ательство отрав                | ления *             |                                   |    | •      |
| иеренное () Случ<br>обстоятельствах с                                      | чайное (<br>-<br>отравления                                     | Обстоя           | ятельство отрав                | ления *             |                                   |    | •      |
| иеренное () Случ<br>обстоятельствах с                                      | чайное (<br>-                                                   | Обстоя           | ательство отрав                | ления *             |                                   |    | ·      |
| иеренное () Случ<br>обстоятельствах (                                      | найное (<br>                                                    | Обстоя           | ательство отрав                | ления *             | обретения яда *                   |    | •      |
| иеренное () Случ<br>обстоятельствах (                                      | чайное (<br>отравления<br>— Кол-во с                            | Обстоя<br>отрави | ательство отрав<br>Івшихся Мес | ления *             | обретения яда *                   |    | •<br>• |
| иеренное О Случ<br>обстоятельствах о                                       | чайное (<br>отравления<br>— Кол-во с                            | Обстоя<br>отрави | ательство отрав                | ления *             | обретения яда *                   |    | •<br>• |
| иеренное () Случ<br>обстоятельствах с<br>несте приобретени                 | найное (<br>отравления<br>— Кол-во с<br>ия яда                  | Обстоя<br>отрави | ательство отрав                | ления *             | обретения яда *                   |    | *      |
| иеренное () Случ<br>обстоятельствах о<br>несте приобретени                 | найное (<br>отравления<br>→ Кол-во с<br>ия яда                  | Обстоя<br>отрави | ательство отрав<br>авшихся Мес | ления *             | обретения яда *                   |    | *<br>* |
| иеренное () Случ<br>обстоятельствах о<br>иесте приобретени                 | чайное (<br>отравления<br>— Кол-во с<br>ия яда                  | отрави           | ательство отрав                | ления *             | обретения яда *                   |    | •      |
| иеренное Случ<br>обстоятельствах о<br>иесте приобретени<br>Диагно          | чайное (<br>отравления<br>— Кол-во с<br>ия яда<br>з по МКБ-10   | отрави           | ательство отрав                | ления *             | обретения яда *                   |    | •      |
| меренное Случ<br>обстоятельствах о<br>иесте приобретени<br>Диагно<br>А05.1 | чайное (<br><br>Кол-во с<br>ия яда<br>з по МКБ-10<br>_ Ботулизм | отрави           | ательство отрав                | ления *<br>сто прис | обретения яда *                   |    | •      |
| меренное Случ<br>обстоятельствах о<br>месте приобретени<br>Диагно<br>А05.1 | найное (<br><br>Кол-во с<br>ия яда<br>з по МКБ-10<br>_ Ботулизм | отрави           | ательство отрав                | ления *<br>сто прис | обретения яда *<br>именование яда |    | *      |

## Кнопка «Подписать и отправить»

Форма предварительного просмотра содержит действия: «Печать», «Скачать» и «Подписать и отправить». Действие «Подписать и отправить» доступно, если извещение еще не было подписано. По выполнению действия «Печать» откроется модальное окно для печати СЭМД в формате pdf. По выполнению действия «Скачать» произойдет загрузка СЭМД в формате pdf на компьютер пользователя.

| Поликлиника<br>Пациент:             | / Экстренные извещения 🕜<br>, 23 года 🕜 🗔                                                                         | Терапевты, Рентген-кабинет   |  |  |  |  |  |  |
|-------------------------------------|----------------------------------------------------------------------------------------------------|------------------------------|--|--|--|--|--|--|
| 0145                                | Предварительный просмотр ЭМД                                                                                      | Предварительный просмотр ЭМД |  |  |  |  |  |  |
| ЭМД                                 | ≡ b7ab7950-079d-4da3-8e31 1 / 1   − 100% +   Ξ δ)                                                                 | ± ē :                        |  |  |  |  |  |  |
|                                     | Медицинская организация<br>Адрес:<br>Лицензия:<br>Контакты:<br>Телефок:<br>Факс(раб.):<br>-<br>Электронная почта: |                              |  |  |  |  |  |  |
|                                     | Экстренное извещение о случае острого отравления хими<br>Сентября 2023                                            | ческой этиологии от 22       |  |  |  |  |  |  |
|                                     | Идентификаторы пациента Полис ОМС:<br>Полис ОМС:<br>(Серия) (Номер)                                               |                              |  |  |  |  |  |  |
|                                     | Контактная информация Адрес фактического проживания:<br>Контакты:<br>Телефон(моб.):<br>Электронная почта:         |                              |  |  |  |  |  |  |
|                                     | Ceclenus o bargarenne                                                                                             |                              |  |  |  |  |  |  |
|                                     | Дата отравления<br>Дата первичного обращения<br>Адрес происшествия<br>Место происшествия                          | •                            |  |  |  |  |  |  |
| Вернуться в Экстренное<br>извещение | Печать Скачать                                                                                                    | 👰 Подписать и отправить      |  |  |  |  |  |  |

Форма предварительного просмотра СЭМД «Экстренное извещение о случае острого отравления химической этиологии»

В результате отображается сообщение об успешном формировании СЭМД «Экстренное извещение о случае острого отравления химической этиологии» и отправке в РЭМД.

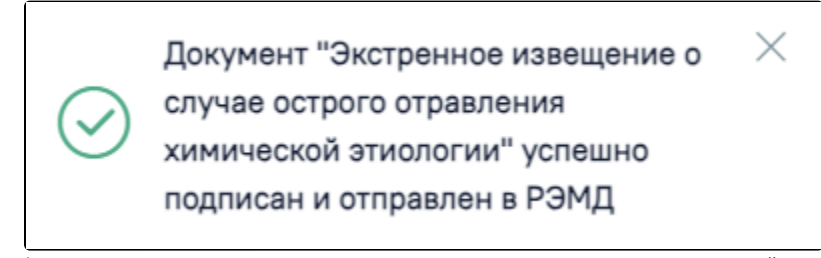

Сообщение об успешном формировании СЭМД «Экстренное извещение о случае острого отравления химической этиологии» и отправке в РЭМД

В случае, если при отправке документа произошла ошибка, следует переотправить документ, нажав кнопку «Отправить». При необходимости редактирования документа для исправления ошибки следует снять подпись с документа, нажав кнопку «Снять подпись», затем заново сформировать документ. Кнопка «Снять подпись» доступна при наличии роли «Отмена подписи».